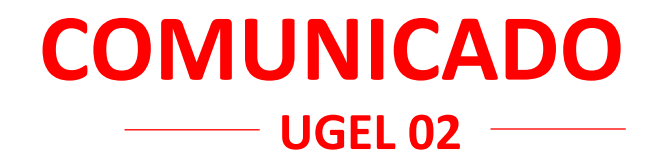

## Al Oficio Múltiple N.º 057-2024-MINEDU/VMGI-DRELM-UGEL.02-AGEBRE:

Estimados directivos: sobre el Reporte de inasistencias o asistencias intermitentes de los y las estudiantes de las IIEE de EBR-UGEL 02, de acuerdo al **Plan de Permanencia y Continuidad Escolar 2024-AGEBRE UGEL 02**, se les comunica que para acceder al módulo, deben ingresar al navegador y digitar la página web: <u>http://www.ugel02.gob.pe/</u>, luego dar clic en APLICATIVOS DE INTERES, y en el icono SGIE UGEL 02, lo cual abrirá una nueva ventana y le solicitará ingresar Usuario y Contraseña:

-Usuario: por defecto es el Número de DNI del director(a) -Contraseña: por defecto es el Número de Código Modular del director(a)

En caso de alguna dificultad, en la parte inferior de la contraseña se ubica una pregunta ¿no puedes ingresar?, eso te da una opción para completar el formulario que se apertura, y escribir tu consulta.

En caso de no tener ninguna dificultad, continuar con el proceso.

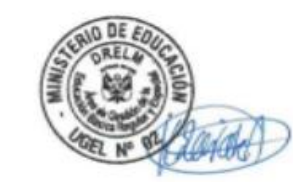

SMP, 22 de abril de 2024

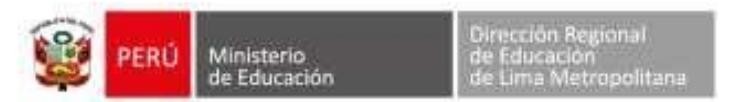

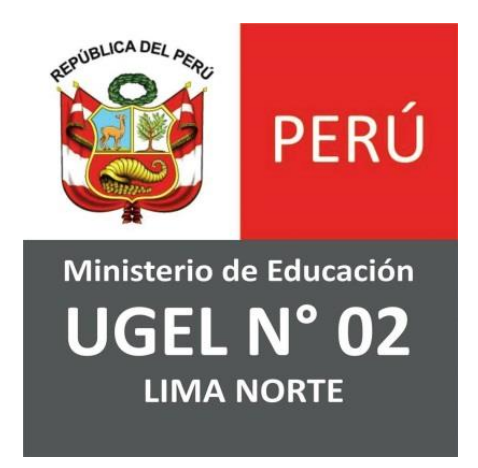

# EQUIPO DE TECNOLOGÍAS DE LA INFORMACIÓN

ÁREA DE PLANIFICACIÓN Y PRESUPUESTO

Módulo de Retorno a Clases para Área de Gestión de la Educación Básica Regular y Especial - AGEBRE

**MIG-T1-2130 MANUAL DE USUARIO** 

| Ministerio   | Dirección Regional de<br>Educación de Lima | Unidad de Gestión     | Área de                        | FORMATO                       |
|--------------|--------------------------------------------|-----------------------|--------------------------------|-------------------------------|
| de Educación | Metropolitana                              | Educativa Local N° 02 | Planificacion y<br>Presupuesto | MIG-T1-2130 MANUAL DE USUARIO |

# Tabla de Contenido

| 1.   | INICIO DE SESIÓN A LA PLATAFORMA  | 3 |
|------|-----------------------------------|---|
| 1.1. | Acceder al módulo                 | 3 |
| 2.   | ALUMNO                            | 5 |
| 2.1. | Registrar Seguimiento             | 5 |
| 2.   | 1.1. Buscar y Registrar Alumno    | 7 |
| 2.   | 1.2. Buscar y Registrar Apoderado | 7 |

| Fecha: 10/10/2022 | Página: 2/7 |
|-------------------|-------------|

| FORMATO                       | Area de FORMATO                |                       | Dirección Regional de | Ministerio   |      |
|-------------------------------|--------------------------------|-----------------------|-----------------------|--------------|------|
| MIG-T1-2130 MANUAL DE USUARIO | Planificación y<br>Presupuesto | Educativa Local N° 02 | Metropolitana         | de Educación | PERU |

## 1. INICIO DE SESIÓN A LA PLATAFORMA

#### 1.1. Acceder al módulo

• Ingresar al navegador y digitar la página web: http://www.ugel02.gob.pe/

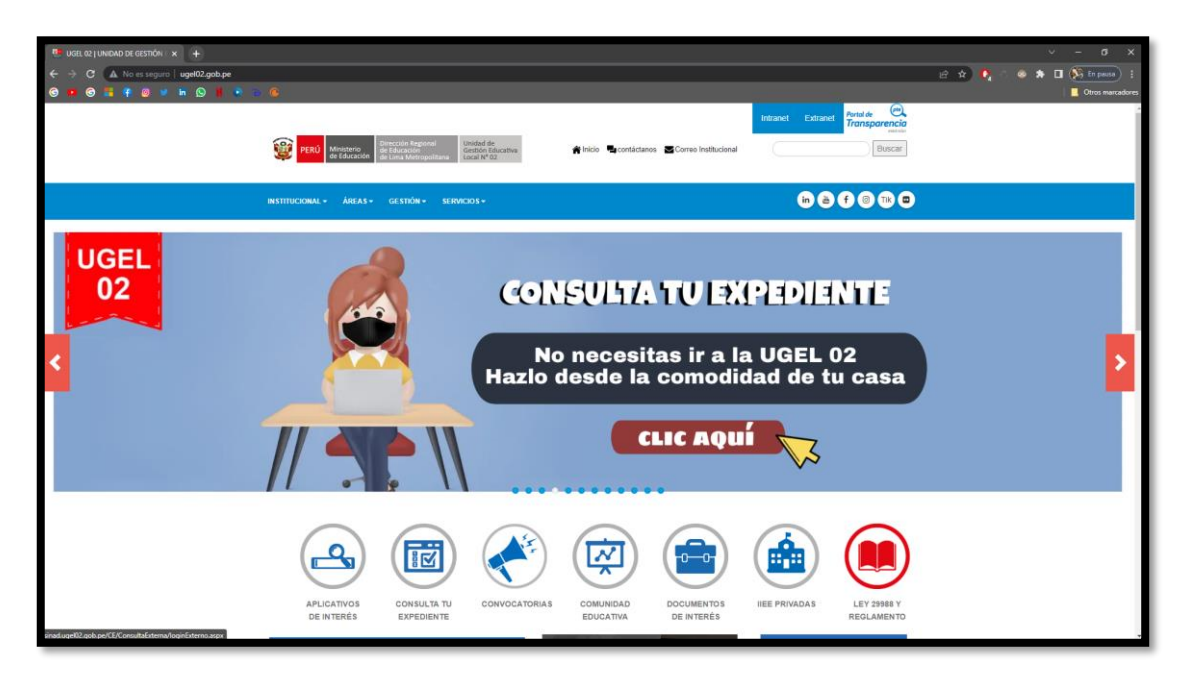

• Dar clic en APLICATIVOS DE INTERES

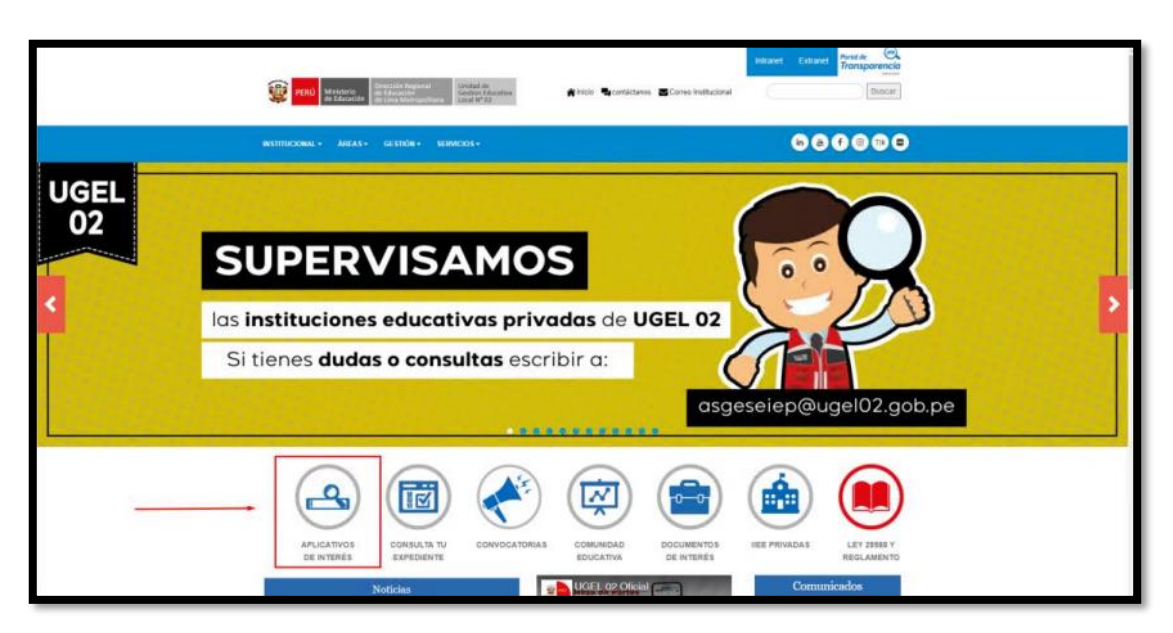

| Eecha: 10/10/2022 | Página: 3/7 |
|-------------------|-------------|
| Fecha. 10/10/2022 | rayına. 3/1 |

| FORMATO                       | Area de FORMATO                |                       | Dirección Regional de | Ministerio   |      |
|-------------------------------|--------------------------------|-----------------------|-----------------------|--------------|------|
| MIG-T1-2130 MANUAL DE USUARIO | Planificación y<br>Presupuesto | Educativa Local N° 02 | Metropolitana         | de Educación | PERU |

• Dar clic en el icono SGIE UGEL 02

| Pone                     | INER + APLICATIVOS DE INTERÉS                                                                                                    |
|--------------------------|----------------------------------------------------------------------------------------------------|
| Gestiones et Linea       | ARI ICATIVOS DE INTERÉS                                                                                                    |
| Comunicad Educative      | AFEIGANYOS DE INTERES                                                                                                    |
| Apakcativos de Intenés   | Encuentra todos los enlaces de uso obligado y continuo para el desarrollo de la gestión                                                                                                    |
| Convolutionals UGEL 02   | pedagógica.                                                                                                    |
| Convocatorias para LLE E |                                                                                                    |
|                          | ESCALE SiseVe siegie Simon                                                                                                    |
|                          | Ourriente<br>Sigied Sigied Mathematicale                                                                                                    |
|                          | Caster de Receiver de Caster de Cast |
|                          |                                                                                                    |

- Abrirá una nueva ventana y te pide ingresar Usuario y Contraseña
  - Usuario: por defecto es el Número de DNI del director(a)
  - Contraseña: por defecto es el Número de Código Modular del director(a)

| PERÍ<br>Verter de dataset<br>UGEL Nº 02<br>Verter |
|---------------------------------------------------|
| SGIE                                              |
|                                                   |
|                                                   |
| Ingresar                                          |
|                                                   |
| ¿No puedes ingresar?                              |
|                                                   |

| <b>j</b> |  | Fecha: 10/10/2022 | Página: 4/7 |
|----------|--|-------------------|-------------|
|----------|--|-------------------|-------------|

|      | Ministerio   | Dirección Regional de | Unidad de Gestión     | Área de                        | FORMATO                       |
|------|--------------|-----------------------|-----------------------|--------------------------------|-------------------------------|
| PERU | de Educación | Metropolitana         | Educativa Local N° 02 | Planificación y<br>Presupuesto | MIG-T1-2130 MANUAL DE USUARIO |

### 2. ALUMNO

#### 2.1. Registrar Seguimiento

• Al ingresar nos carga la pantalla principal del Sistema de Gestión de Instituciones Educativas Públicas y Privadas

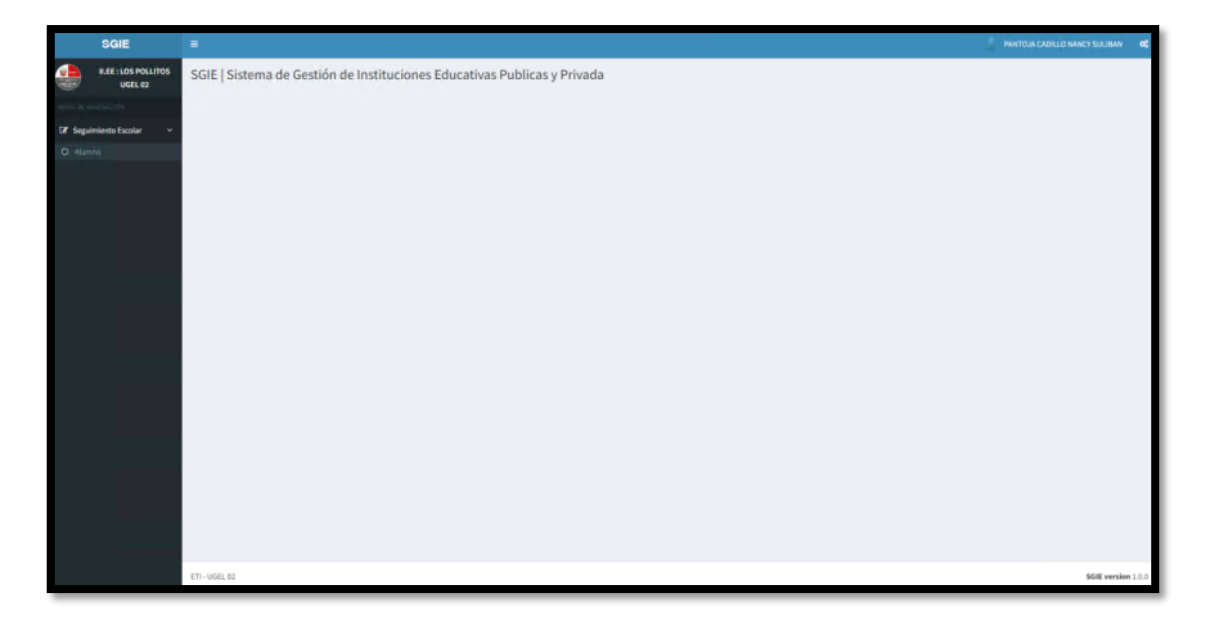

• Dar clic en Seguimiento Escolar luego Alumno

| SGIE                           | H Contraction of the second second seco | PRINTOJA CADILLO NARCY SULIBAN d |
|--------------------------------|----------------------------------------------------------------------------------------------------|----------------------------------|
| ILEE : LOS POLLITOS<br>UGEL 02 | SGIE   Sistema de Gestión de Instituciones Educativas Publicas y Privada                                                                                                    |                                  |
| HEND DE NIVESADON              |                                                                                                    |                                  |
| 🕼 Seguimiento Escolar 🗸 🗸      |                                                                                                    |                                  |
| O Alumno                       |                                                                                                    |                                  |
|                                |                                                                                                    |                                  |
|                                |                                                                                                    |                                  |
|                                |                                                                                                    |                                  |
|                                |                                                                                                    |                                  |
|                                |                                                                                                    |                                  |
|                                |                                                                                                    |                                  |
|                                |                                                                                                    |                                  |
|                                |                                                                                                    |                                  |
|                                |                                                                                                    |                                  |
|                                |                                                                                                    |                                  |
|                                |                                                                                                    |                                  |
|                                |                                                                                                    |                                  |
|                                |                                                                                                    |                                  |
|                                |                                                                                                    |                                  |
|                                |                                                                                                    | EST coming 114                   |

| Fecha: 10/10/2022 | Página: 5/7 |
|-------------------|-------------|
|                   |             |

|   |      | Ministerio   | Dirección Regional de<br>Educación de Lima<br>Metropolitana | Unidad de Gestión<br>Educativa Local N° 02 | Área de<br>Planificación y<br>Presupuesto | FORMATO                       |
|---|------|--------------|-------------------------------------------------------------|--------------------------------------------|-------------------------------------------|-------------------------------|
| P | PERU | de Educación |                                                             |                                            |                                           | MIG-T1-2130 MANUAL DE USUARIO |

• Dar clic en Registrar Seguimiento

|           | SGIE                           | PATTOLA CAULD GARC'S LABAN                                                                                                    |
|-----------|--------------------------------|----------------------------------------------------------------------------------------------------|
| ٠         | N.EE : LOS POLLITOS<br>UGEL 02 | Modulo de Seguimiento Escolar - Registro Alumno                                                                                      |
|           |                                | Seculmiento                                                                                                    |
| CP Seguir | niento Escolar 🗸 🗸             |                                                                                                    |
| O Alum    |                                | Regular Seguration                                                                                                    |
|           |                                | Listado de Seguimiento Escolar                                                                                                    |
|           |                                | DCDL CW MP Button ton per hour                                                                                                    |
|           |                                | DNI II Nombres II Apellido Paterno II Apellido Paterno II Novel II Grado II Sección II Mesy Mo II Estado de asistencia II Ver Nás II |
|           |                                | No hay datas disponibles en la tabla.                                                                                                |
|           |                                | DRI Nambres Apellido Paterno Apellido Materno Nivel Grado Sección Mes y Año Estado de asistencia Ver Mán                             |
|           |                                | Hostnards 0 registras de on total de Gastradizados) Autoritor (Spacetor                                                              |
|           |                                |                                                                                                    |
|           |                                | 17. UGL 2 568 venim 1.0                                                                                                    |

• Abrirá una ventana emergente donde nos pide llenar los datos

| SQIE                    |                                                                   |                                                                                                    |                                                                                                    |                                   |
|-------------------------|-------------------------------------------------------------------|----------------------------------------------------------------------------------------------------|----------------------------------------------------------------------------------------------------|-----------------------------------|
|                         | Modulo de Seguimiento Es                                          | SEGUIMIENTO ESCOLAR MES DE NOVIEMBRE                                                                                       |                                                                                                    |                                   |
| Se Seguergierte bassa - | Segurmenta<br>Materia las linns,<br>Ustanto de Segurmento Escalet | Datos del Alumno Tipe de Desamenta: DIII-DOCUMENTO INFORMO DE CIENTIGNO VIII- Norme del Desamenta: Interne del de Canadamo | Datos del Apoderado<br>Tipe de Desamenta:<br>DHI-DOCLMENTO MACONAL DE DENTIGNO<br>NEL 46 DESCHMENTE:<br>Ingene TRI del Apoderado |                                   |
|                         | Dio Il Rombro II                                                  |                                                                                                    | Cerrer Register/                                                                                                    | U titale di antimula y sur Mar II |
|                         | più kontern                                                       | Aprillide Patertes Aprillide Malerree                                                                                      | Minel Grade Service Maxy Max                                                                                                    | Patrado no acomencia des milo     |
|                         | Washande Program de verantel de 8 junio                           |                                                                                                    |                                                                                                    |                                   |
|                         |                                                                   |                                                                                                    |                                                                                                    |                                   |
|                         |                                                                   |                                                                                                    |                                                                                                    |                                   |
|                         |                                                                   |                                                                                                    |                                                                                                    |                                   |
|                         |                                                                   |                                                                                                    |                                                                                                    |                                   |
|                         |                                                                   |                                                                                                    |                                                                                                    |                                   |
|                         |                                                                   |                                                                                                    |                                                                                                    |                                   |
|                         | 27 ( VGB 42                                                       |                                                                                                    |                                                                                                    | Mild service 1.0.2                |

|--|

|           | Ministerio   | Dirección Regional de<br>Educación de Lima | Unidad de Gestión     | Área de                        | FORMATO                       |  |
|-----------|--------------|--------------------------------------------|-----------------------|--------------------------------|-------------------------------|--|
| PERU PERU | de Educación | Metropolitana                              | Educativa Local N° 02 | Planificación y<br>Presupuesto | MIG-T1-2130 MANUAL DE USUARIO |  |

#### 2.1.1. Buscar y Registrar Alumno

- Seleccionar el Tipo de documento: ingresar el N° de Documento
  - Si el **Alumno** es registrado por primera vez, tendrá que llenar todos los campos.
  - Si el Alumno ya se encuentra registrado solo tendrá que ingresar el N° de Documento para que los demás campos se llenen.

| SGIE                      | -                                           |                                          |                                       | PANTOJA CADILLO NANCY SULIBAN d        |
|---------------------------|---------------------------------------------|------------------------------------------|---------------------------------------|----------------------------------------|
| ILEE : LOS POLLITOS       | Modulo de Seguimiento E                     | SEGUIMIENTO ESCOLAR MES DE NOVIEMBRE     | ×                                     |                                        |
| UGL 02                    |                                             | Datos del Alumno                         | Datos del Apoderado                   |                                        |
| 🖓 Sequimiento Escolar 🗸 🗸 | Seguimiento                                 | Tipo de Documento:                       | Tipo de Documento:                    |                                        |
| 10 Marris                 | Registrar Seguimienta                       | DNI - DOCUMENTO NACIONAL DE IDENTIDAD    | DNI - DOCUMENTO NACIONAL DE IDENTIDAD |                                        |
|                           |                                             | Nro. de Documento:                       | Nro. de Documento:                    |                                        |
|                           | Listado de Seguimiento Escolar              | 12345678                                 | Ingrese DNI del Apoderado             |                                        |
|                           | DICEL CSV PHE                               | Nombres:                                 |                                       | Rater - Las provinces                  |
|                           | DN 15. Sendere 11                           | Ingrese Nombres del Estudiante           |                                       | o di Estado de astrenção à Vec Mão à 1 |
|                           |                                             | Apellido Paterno:                        |                                       |                                        |
|                           | DNI Nombres                                 | Ingrese Apellido Paterno del Estudiante  |                                       | o Estado de aslatencia. Ver Már        |
|                           | Messicando S regisiren de un jotal de Glach | Apellidos Materno:                       |                                       |                                        |
|                           |                                             | Teléfone Celular:                        |                                       | Assertion Seguritation                 |
|                           |                                             | Ingrese Numero de Celular del Estudiante |                                       |                                        |
|                           |                                             | E-mail                                   |                                       |                                        |
|                           |                                             | Ingrese el E-mail del Estudiante         |                                       |                                        |
|                           |                                             | Direction:                               |                                       |                                        |
|                           |                                             | Ingrese Dirección del Estudiante         |                                       |                                        |
|                           |                                             | Nacionalidad:                            |                                       |                                        |
|                           |                                             | · · · ·                                  |                                       |                                        |
|                           |                                             | Nivel:                                   |                                       |                                        |
|                           |                                             | · · ·                                    |                                       |                                        |
|                           |                                             | Grade:                                   |                                       |                                        |
|                           | ET1+U641.02                                 | *                                        |                                       | SGIE version 1.0.1                     |

#### 2.1.2. Buscar y Registrar Apoderado

• Seleccionar el Tipo de documento: ingresar el N° de Documento

| SGIE                   |                                         |                                          |                                         | - Alanda talinin yawa jatalay - A        |
|------------------------|-----------------------------------------|------------------------------------------|-----------------------------------------|------------------------------------------|
|                        | Modulo de Seguimiento E                 | SEGUIMIENTO ESCOLAR MES DE NOVIEMBRE     |                                         |                                          |
| All rent               | Genuinante                              | Datos del Alumno                         | Datos del Apoderado                     |                                          |
| Of Separation Course - |                                         | Tipo de Documento:                       | Tips de Decumenta:                      |                                          |
| (China)                | Augusta Sugarantia                      | DINI-SOCUMENTO INCIDING, DE IDENTIONO    | DHE-DOCUMENTO NACIONAL DE IDENTIDADE    |                                          |
|                        |                                         | firo. de Documento:                      | Nro. de Documento:                      |                                          |
|                        | Elithéo de Gaguirmingo Ekoste           | 12345678                                 | Jagarese Dini stel Agrodatacko          |                                          |
|                        | 1004 -004 -004                          | Nonbres                                  | Norsbress                               | NAME ADDRESS                             |
|                        | mm II. Banders                          | argeysa Handlans del Estudiante          | ingrese Northwey did Agaidentatio       | a 12 Konste de articipada de Anerida (11 |
|                        |                                         | Apellido Paterno:                        | Apellidas:                              |                                          |
|                        | DAT Andres                              | Higmud Apellida Peterna del Caladiante   | tegresi Apellidat dei Applemite         | a Palante de acategiera Rochije          |
|                        | Widewick () regimes in a single 2, Cart | Apollides Haterne:                       | Teléfono Celular:                       |                                          |
|                        |                                         | Yngrese Apeldaly Naternal del Establante | mgaise mieseo de Colular del Apretinàdo | Anna (Apres                              |
|                        |                                         | Telefono Celular:                        | E-Mail:                                 |                                          |
|                        |                                         | Ingrese Nummo de Celular del Estadurite  | ingreue E-muil del Apoderado            |                                          |
|                        |                                         | Lenal                                    | Dirección:                              |                                          |
|                        |                                         | Ingente al E-mail del Estudiante         | Ingmus Direction del Apodatado          |                                          |
|                        |                                         | Dirección:                               | S. 49                                   |                                          |
|                        |                                         | Ingresse Dirección-del Estacifiante      |                                         |                                          |
|                        |                                         | Nacionalidad:                            |                                         |                                          |
|                        |                                         |                                          |                                         |                                          |
|                        |                                         | Nivet                                    |                                         |                                          |
|                        |                                         |                                          |                                         |                                          |
|                        |                                         | Grado:                                   |                                         |                                          |
|                        | 470-4703.00                             | · ·                                      |                                         | And service at                           |

| Fecha: 10/10/2022 | Página: 7/7 |
|-------------------|-------------|
|                   |             |